Liebe Kolleginnen und Kollegen,

Nachdem nun Belwue Geschichte ist, hier das neue Anmeldefenster für den Webmailer von netcup:

https://webmail01.netcup.net/ (link auch auf der Intranet-Seite!)

Ihre Benutzerkennung bleibt gleich (XXX@bunsengymnasium.de) das Passwort ist Ihnen per Webuntis zugegangen.

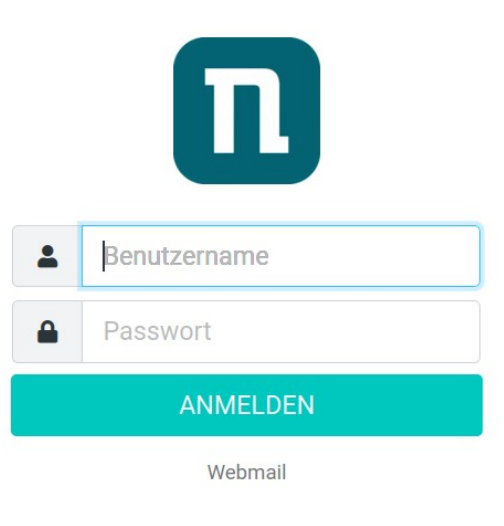

Der Wechsel des Passwort findet sich unter dieser separaten Anmeldung (gleicher Benutzer und PaWo wie für die Mailanmeldung)

https://mx2fd8.netcup.net:8443/login\_up.php

(link auch auf der Intranet-Seite!)

| Perutzername   Passwort   Cokleher Benutzername und welches   Passwort sind hier zu verwenden?   Passwort vergessen?   Cokleher Richtlinie in Plesk                 |   |                                                                                              |     |  |
|----------------------------------------------------------------------------------------------------|---|----------------------------------------------------------------------------------------------|-----|--|
| Benutzername Passwort  Anmelden  Velcher Benutzername und welches Passwort sind hier zu verwenden?  Passwort vergessen?  Cookie-Richtlinie in Plesk                 | ſ | plesk                                                                                        | @ ~ |  |
| Passwort                                                                                                    |   | Benutzername                                                                                 |     |  |
| Anmelden <sup>©</sup> Welcher Benutzername und welches<br>Passwort sind hier zu verwenden? <sup>△</sup> Passwort vergessen? <sup>©</sup> Cookie-Richtlinie in Plesk |   | Passwort                                                                                     | Ø   |  |
| <ul> <li>Welcher Benutzername und welches<br/>Passwort sind hier zu verwenden?</li> <li>Passwort vergessen?</li> <li>Cookle-Richtlinie in Plesk</li> </ul>          |   | Anmelden                                                                                     |     |  |
| Dookie-Richtlinie in Plesk                                                                                                    |   | ② Welcher Benutzername und welches<br>Passwort sind hier zu verwenden? A Passwort vergessen? |     |  |
|                                                                                                    |   | Cookle-Richtlinie in Plesk                                                                   |     |  |
|                                                                                                    |   |                                                                                              |     |  |

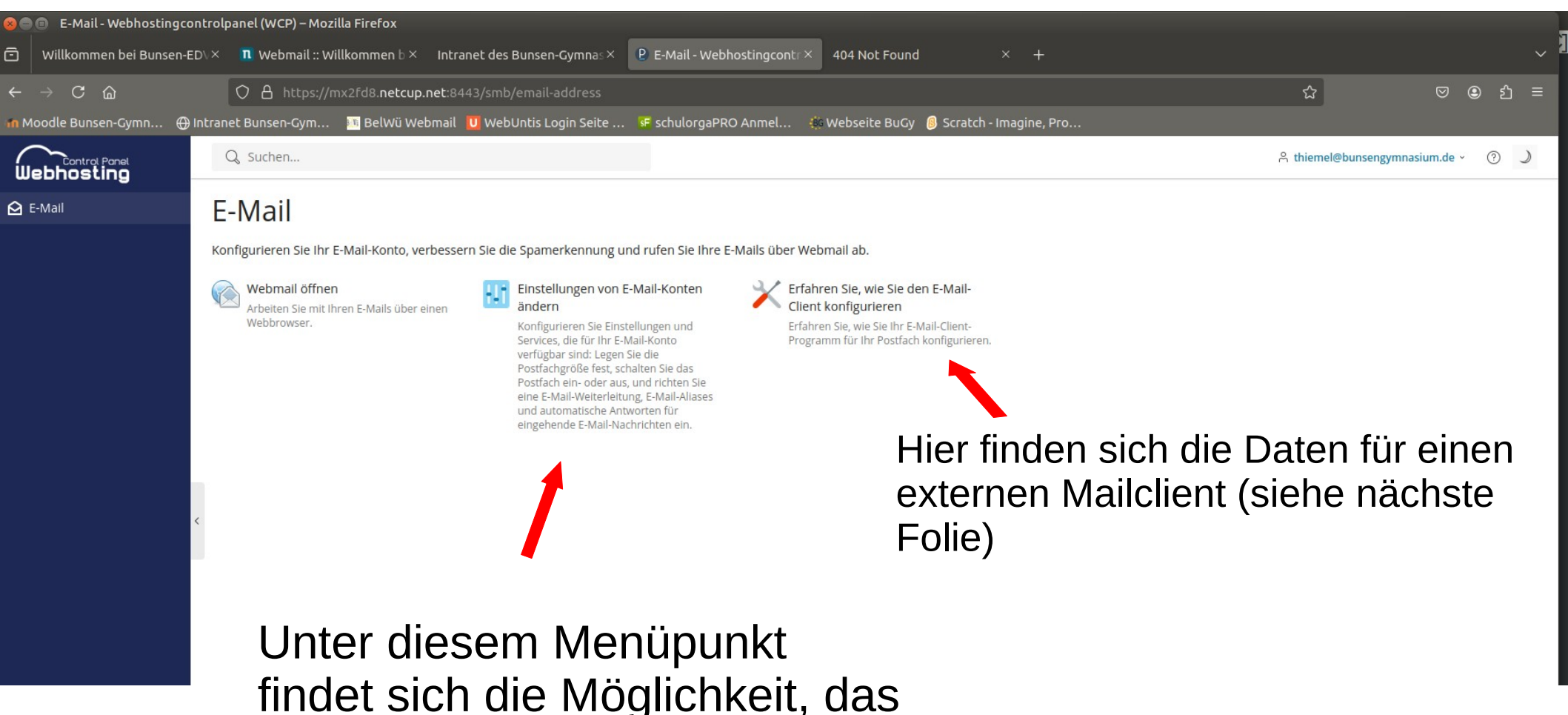

Passwort zu wechseln

Die Einrichtungsdaten für einen eigenen Mailclient sehen Sie hier (den "thiemel" natürlich durch den eigenen Namen ersetzen)

Detaillierte Anleitung hier: https://helpcenter.netcup.com/de/ wiki/webhosting/externe-mailclients

(link auch auf der Intranet-Seite!)

## 💴 BelWü Webmail 🚺 WebUntis Login Seite ... Moodle Bunsen-Gymn... 🕀 Intranet Bunsen-Gym... schulorgaPRO Anm Finrichten des F-Mail-Clients X Automatische Konfiguration ist f ür Domains ohne Hosting nicht verf ügbar. Mailserver-Benutzername thiemel@bunsengymnasium.de Postausgangsserver (authentifizierung erforderlich) mx2fd8.netcup.net Posteingangsserver mx2fd8.netcup.net Unterstützte ausgehende Mail-Protokolle SMTP + SSL/TLS (Port 465) Unterstützte eingehende Mail-Protokolle IMAP + SSL/TLS (Port 993) / POP3 + SSL/TLS (Port 995) POP3 IMAP SMTP 110 🗇 143 🗇 25 1

- Achtung! Wenn Sie ihren externen Mailclient (thunderbird, outlook, mail etc.) einrichten, werden bei der
- Synchronisation alle alten Mails auf ihrem Gerät gelöscht.
- Sollten Sie Ihre alten Mails in das neue Postfach übernehmen wollen, ist der einfachste Weg das Mailsync Tool von netcup:
- https://mailsync.netcup.net/
- (link auch auf der Intranet-Seite!)
- Einfach die alten Zugangsdaten von Belwue links und die neuen von netcup rechts eintragen und alle Mails werden aus dem Belwue-Postfach in das neue Postfach übertragen. (allerdings nur bis 22.08.2025!)

## IMAP source mailbox **IMAP target mailbox** Login thiemel@bunsengvmnasium.de thiemel@bunsengvmnasium.de >> .......... .......... Server Server mbox1.belwue.de mx2fd8.netcup.net show extra parameters v show extra parameters v Optionen: Probelauf\* nur Login nur vorhandene Ordnergrößen nur Ordner

\*mit dieser Option wird der Vorgang simuliert

## netcup Mailsync Online Tool

## Und nun viel Spaß beim Ausprobieren!

Und natürlich schöne Ferien...